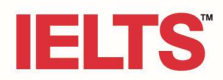

# **Guide to IELTS Online Registration System**

You may register to sit the IELTS test (on paper or on computer) at <u>IELTS Online Registration</u> System

On the first page you will find useful information about:

- Registration steps and other information,
- The versions available (Academic or General Training) and
- Link to the Online Registration System for UK Visa and Immigration purposes (IELTS and IELTS Life Skills A1 & B1)

This guide will show you step-by-step how you can register:

- Your dependent if under the age of 18 years or
- Yourself (Candidate over the age of 18 years)

#### Parents or Legal Guardians: Applying for your dependent (under 18 yo):

In case you are under the age of 18, please ask your legal guardian to open an account under their name and then add your application.

Candidates over 18 years or Legal Guardians should click first on "Register":

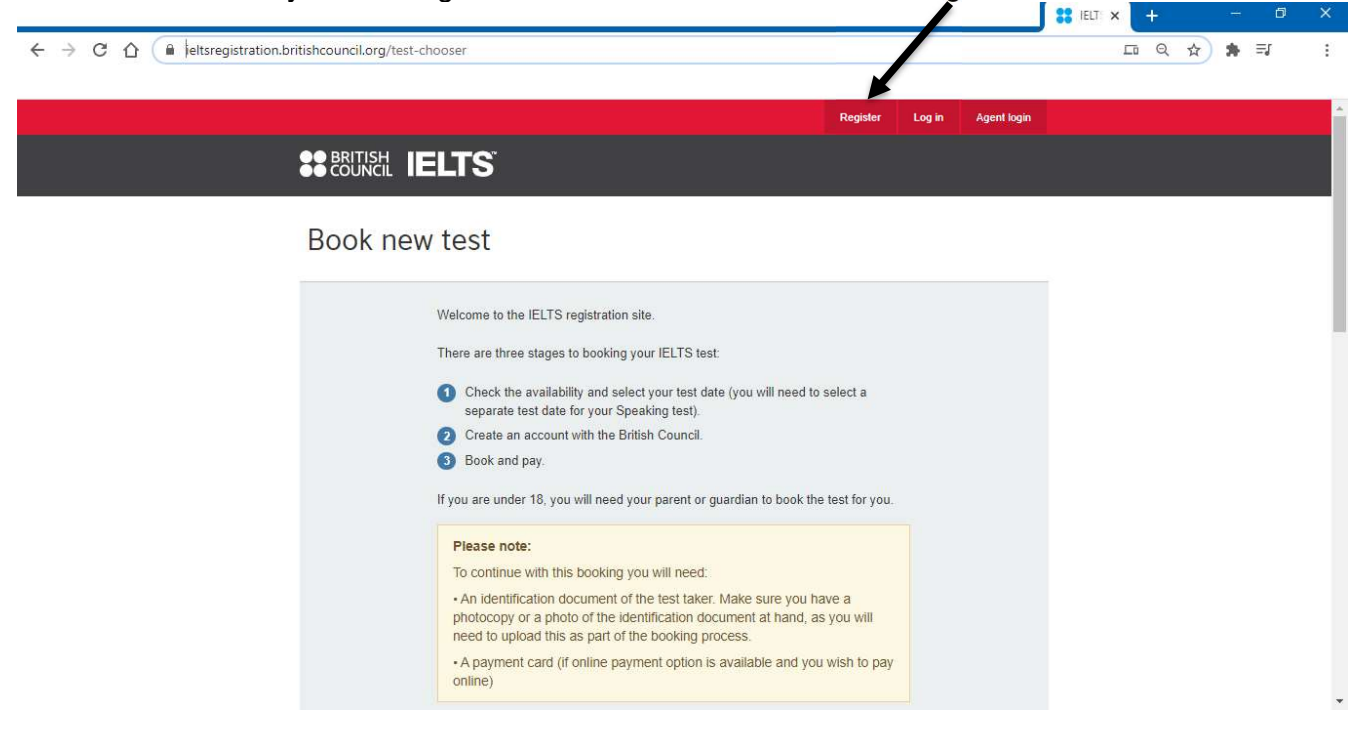

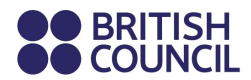

In this page (https://ieltsregistration.britishcouncil.org/register), you or legal guardians must enter :

|                                                                                                    |             | IELT × | ÷ |   | 1.000 | шу. | × |
|----------------------------------------------------------------------------------------------------|-------------|--------|---|---|-------|-----|---|
| ← → C û 🔒 ieltsregistration.britishcouncil.org/register                                                                   |             |        | Q | ☆ | *     | ≡J  | : |
| Register Log in v                                                                                                    | Agent login |        |   |   |       |     | - |
| SECUNCIL IELTS                                                                                                    |             |        |   |   |       |     |   |
| Register with British Council                                                                                             |             |        |   |   |       |     |   |
| Before you can book a test, you need to create an account.                                                                |             |        |   |   |       |     |   |
| Please note:<br>The full name and date of birth must match the Identification Document<br>presented at the test location. |             |        |   |   |       |     |   |
| First / given names.                                                                                                    |             |        |   |   |       |     |   |
| Surname / family name:                                                                                                    |             |        |   |   |       |     |   |
| Date of birth: Day Month                                                                                                  |             |        |   |   |       |     | • |

- Your or the Legal Guardian's full name (first and Surname),
- Your or the Legal Guardian's date of birth,
- Your or the Legal Guardian's email address, and
- a password (at least 8 characters containing small and capital letters, numbers and special characters like !, ?, @, etc)

Choose their marketing preferences and read the account registration terms & conditions before completing their registration.

| 0                                | I am happy to receive updates about products, services and events<br>provided or organised by the British Council (including members of<br>the wider British Council group). |
|----------------------------------|----------------------------------------------------------------------------------------------------|
| 0                                | I am happy to receive information about products, services and<br>events organised by British Council and by third parties selected by<br>the British Council.               |
| 0                                | Please do not send me any marketing updates.                                                                                                    |
| The Bri<br>activitie<br>interest | tish Council would like to use the information you provide to send details of<br>es, services and events (including social events) which we think are of<br>t.               |
| + Read                           | full notice                                                                                                    |

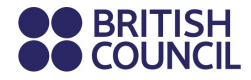

Once the account is created, you or the legal guardian must click on Login (<u>https://ieltsregistration.britishcouncil.org/login</u>)

|                      |                                                     | Register                                                                   | Log in                                                                                   | Agent login                                                                                          |
|----------------------|-----------------------------------------------------|----------------------------------------------------------------------------|------------------------------------------------------------------------------------------|----------------------------------------------------------------------------------------------------|
| ELTS                 |                                                     |                                                                            |                                                                                          |                                                                                                    |
|                      |                                                     |                                                                            |                                                                                          |                                                                                                    |
|                      |                                                     |                                                                            |                                                                                          | -                                                                                                    |
|                      |                                                     |                                                                            |                                                                                          |                                                                                                    |
| Email:               | I don't have                                        | an email ad                                                                | dress                                                                                    |                                                                                                    |
|                      |                                                     |                                                                            |                                                                                          |                                                                                                    |
| Password:            |                                                     |                                                                            |                                                                                          |                                                                                                    |
|                      | s                                                   | how password                                                               | I                                                                                        |                                                                                                    |
| I forgot my password |                                                     |                                                                            |                                                                                          |                                                                                                    |
|                      |                                                     |                                                                            |                                                                                          |                                                                                                    |
|                      | Log in                                              |                                                                            |                                                                                          |                                                                                                    |
|                      |                                                     |                                                                            |                                                                                          |                                                                                                    |
|                      | ELTS<br>Email:<br>Password:<br>I forgot my password | ELTS<br>Email: I don't have<br>Password:<br>I forgot my password<br>Log in | ELTS Email: I don't have an email ad Password: Show password I forgot my password Log in | EELTS     Email:     I don't have an email address     Password:     I forgot my password     Log in |

This account should be used for repeating (if necessary) the IELTS – either for the account holder (if above 18 years old) or the Parent or Legal Guardian of any dependent under the age of 18 years

Once you login, you or the legal guardian need to click on "Book new test" (either the tab or under "Upcoming / Completed")

|                      | TS                       |                   |
|----------------------|--------------------------|-------------------|
| Your tests & results | Book new test My account |                   |
| Tests                |                          |                   |
|                      | Upcoming                 | Completed         |
|                      | You don't have any upco  | mig tests booked. |
|                      | Book new                 | test              |

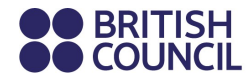

Choose the version (Academic or General Training)

Choose Test Taker – here you or the legal guardian need to specify who they are booking the test for:

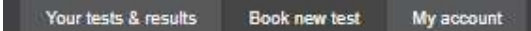

# Choose test taker

| IELTS Academic                                                                                                    |
|----------------------------------------------------------------------------------------------------|
| Study at university at undergraduate or postgraduate level, or join a professional organisation in an English-speaking country / territory. |
| Who are you booking the test for?                                                                                                    |
| If you book for somebody you have booked for before, we will show you the booking details you told us last time.                            |
| Legal, Guardian                                                                                                    |
|                                                                                                    |
|                                                                                                    |

Click on "Book for someone else" in order to enter your dependent's (child, etc) data.

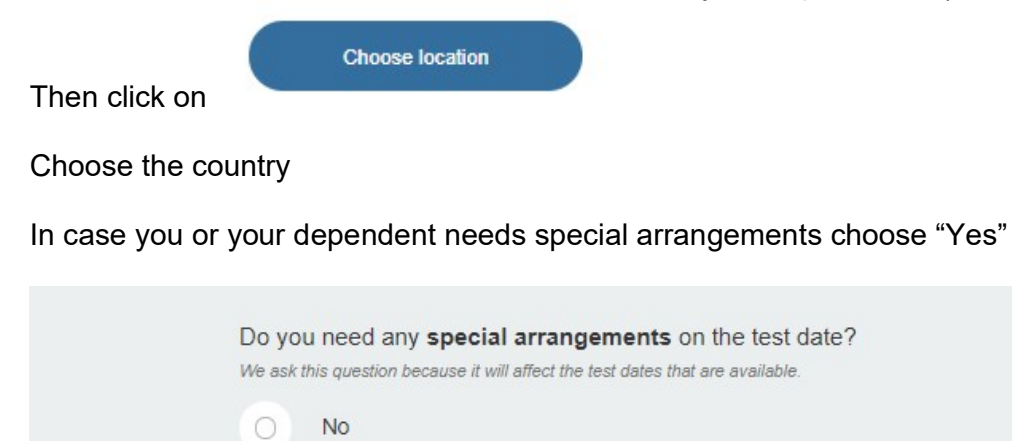

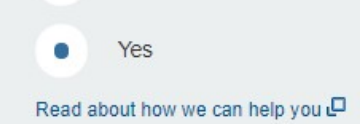

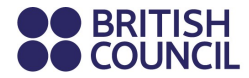

And then click on the list below the arrangements you need:

|      | Amanuensis                                                                                                    |
|------|----------------------------------------------------------------------------------------------------|
|      | Another (we'll ask you more about this later)                                                                                                    |
|      | Braille test papers                                                                                                    |
|      | Braille word processor                                                                                                    |
|      | Enlarged print test papers                                                                                                    |
|      | Extra time                                                                                                    |
|      | Lip-reading test version                                                                                                    |
|      | Special amplification equipment                                                                                                    |
|      | Voice-activated software                                                                                                    |
|      | Word processor                                                                                                    |
| Ple  | ase note:                                                                                                    |
| Alla | applications for special requirements must be supported by medical<br>dence. Your booking is not confirmed until all evidence has been<br>haded after the nament |

All requests for special arrangements must be supported by medical evidence.

Special arrangements are currently not available for IELTS on computer – they are available **only** for IELTS on paper.

Then choose the month(s) you wish to see the available test dates

For candidates requiring Special Arrangements: please note that the system will show sessions after a period of 6 to 8 weeks. In case you wish to register for a session earlier than that, you must contact us at 210 3692 333 or 801 500 3692 (if calling from Greece / at local rates)

*Please make sure you upload all supporting documents once your application has been submitted.* 

| When do you want to sit the test?<br>You can choose more than one month. |
|--------------------------------------------------------------------------|
| 2020                                                                     |
| November December                                                        |
| 2021                                                                     |
| January February March                                                   |
|                                                                          |

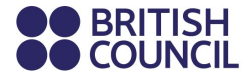

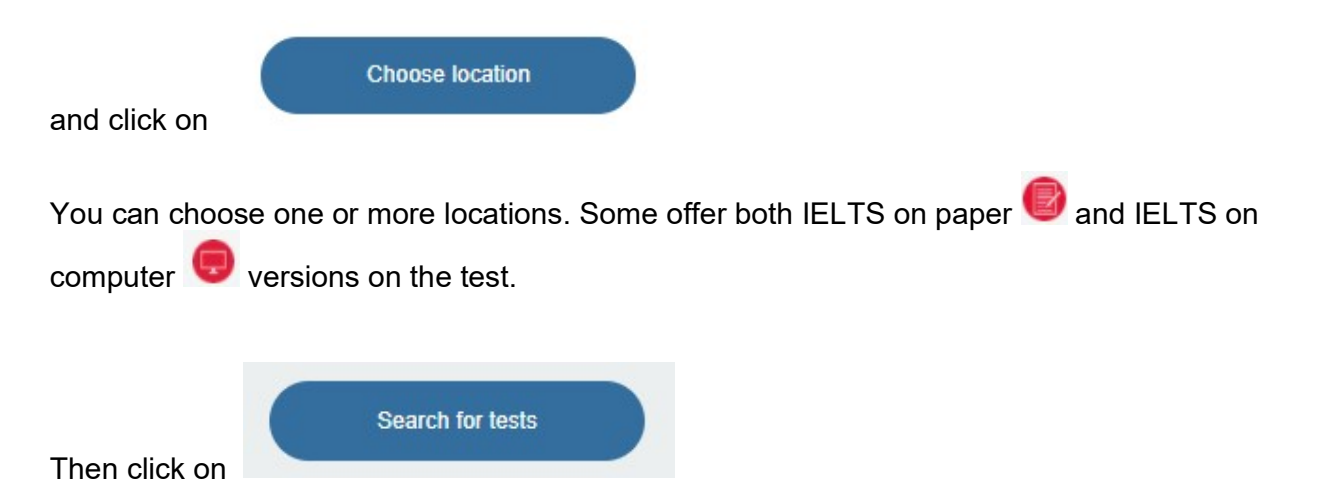

Once the "Available tests" appear click on the date you choose to sit the test:

# Available tests

Change location

|    |    | No | ovember 2 | 020 |    | December > |
|----|----|----|-----------|-----|----|------------|
| Мо | Tu | We | Th        | Fr  | Sa | Su         |
|    |    |    |           |     |    | 3          |
| 2  | 3  | 4  | 5         | 6   | 7  | 8          |
| 9  | 10 | 11 | 12        | 13  | 14 | 15         |
| 16 | 17 | 18 | 19        | 20  | 21 | 22         |
| 23 | 24 | 25 | 26        | 27  | 28 | 29         |
| 30 |    |    |           |     | 5  | 6          |

The date you choose will be marked with a different colour (blue) and underneath you see more information on the version available (here: IELTS on computer version) and the venue.

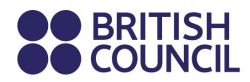

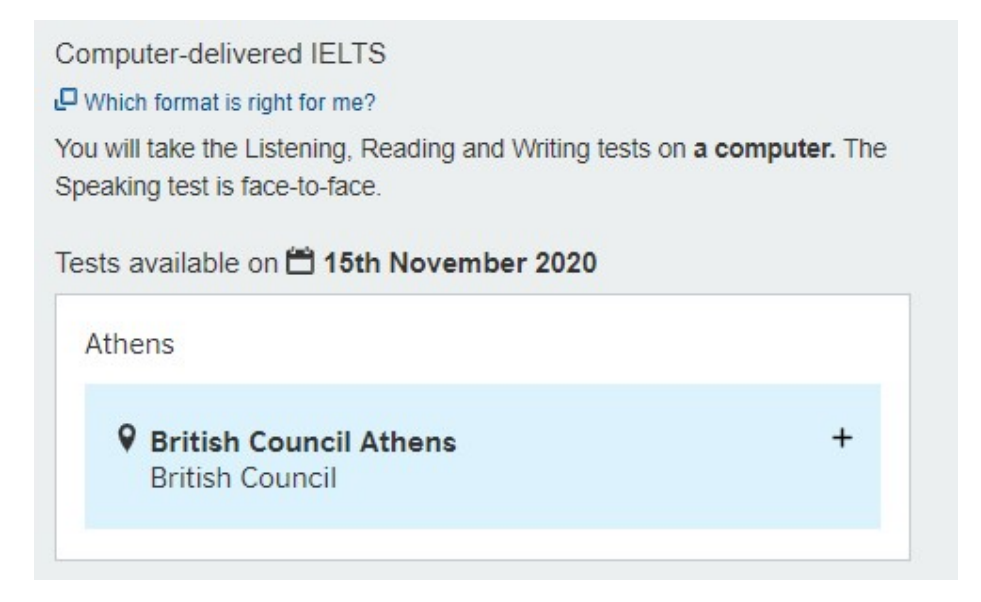

If this is the version you wish your dependent take, then click on the cross next to the venue and

then choose the test start time and click on

**Notes:** IELTS on computer can be available in three different time groups (morning / afternoon / evening) on weekdays and weekends.

IELTS on paper is available only in the morning on Saturdays and Thursdays.

Choose this test

| Athens                         |                           |    |
|--------------------------------|---------------------------|----|
| British Count<br>British Count | ncil Athens<br>cil        | -  |
| 17 Kolonaki Squa<br>Kolonaki   | are                       |    |
| Test start time:               | Choose test start time    | \$ |
|                                | Last few seats available! |    |
|                                | Choose this test          |    |
|                                |                           |    |

In the next page a summary is provided before you choose Speaking Test Date and Time:

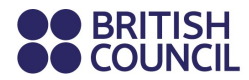

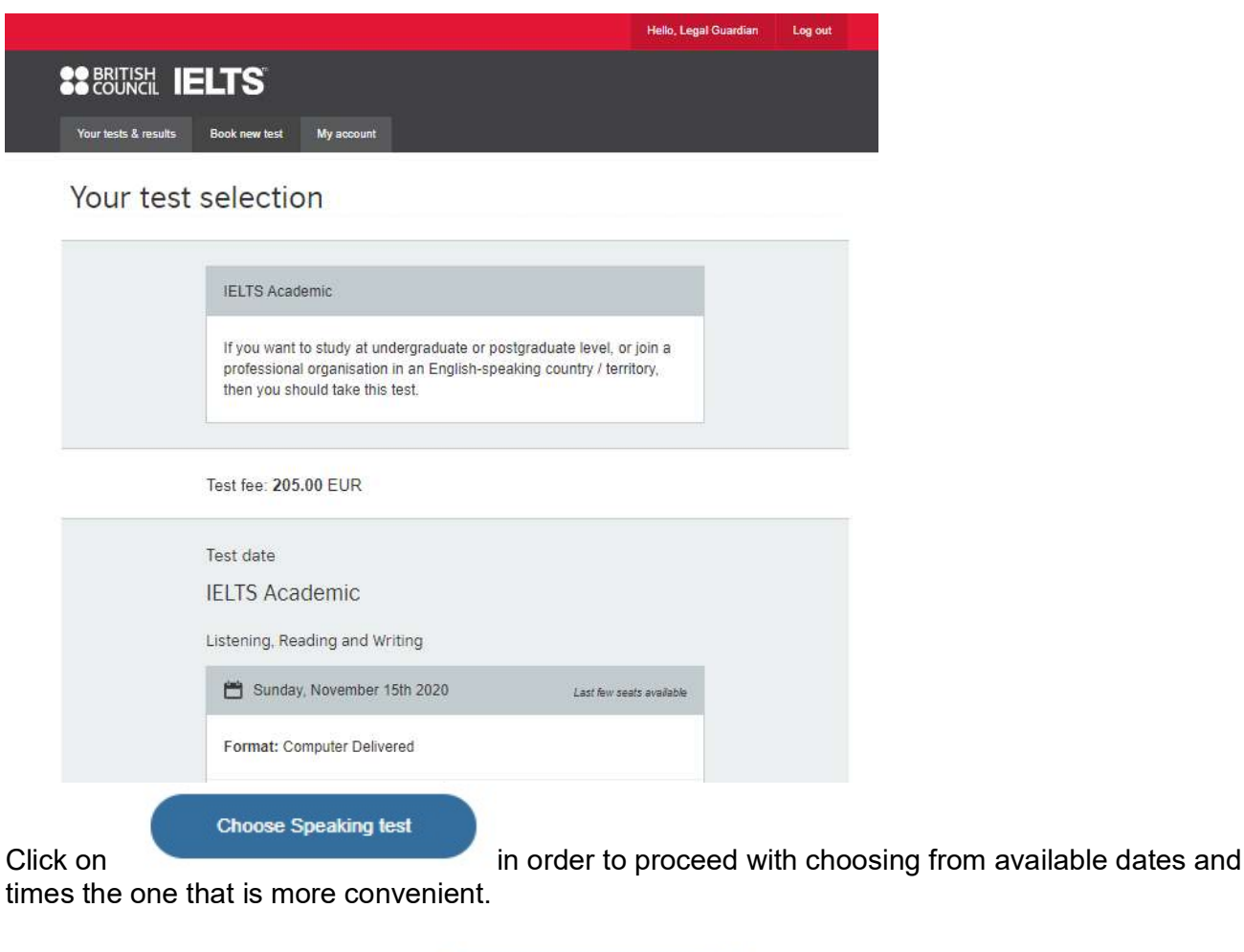

Once this is completed click on

A summary of your booking will appear before you may start entering your dependent's data:

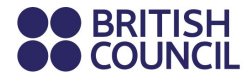

|                  | Hello, Legal Guardian Log out                                                                                                    |
|------------------|----------------------------------------------------------------------------------------------------|
|                  | IELTS                                                                                                    |
| Your tests & res | ults Book new test My account                                                                                                    |
| Your c           | hosen test                                                                                                    |
| Steps            | Step 1 Step 2 Step 3 Step 4 Step 5 Payment                                                                                           |
|                  | Your chosen test is not confirmed until you have completed your X<br>booking.                                                        |
|                  | Your test selection is being held for the next 25 minutes. You should complete registration in this time to avoid losing this space. |
|                  | Your chosen test will be held for 24:24                                                                                              |
|                  | IELTS Academic                                                                                                    |
|                  | Listening, Reading and Writing                                                                                                    |
|                  | Sunday, November 15th 2020 Last few seats available                                                                                  |
|                  | Format: Computer Delivered                                                                                                    |
|                  | Book test                                                                                                    |
| ck on            | and start entering the candidate's data                                                                                              |

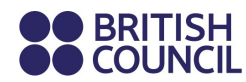

IELTS Academic: Sunday, November 15th 2020

| Your chosen test will be held for: 19:54                                                                                                    |
|----------------------------------------------------------------------------------------------------|
| Please note:                                                                                                    |
| To continue with this booking you will need:                                                                                                    |
| <ul> <li>An identification document of the test taker. Make sure you have a<br/>photocopy or a photo of the identification document at hand, as you will<br/>need to upload this as part of the booking process.</li> </ul>                                                                            |
| • A payment card (if you wish to pay online)                                                                                                    |
| Who are you booking the test for?<br>We ask this question because it will affect the test dates that are available.<br>Myself<br>My dependent (under 18 years old)<br>You cannot book a test for a child under the age of 11. If your child is 18 or over<br>please ask them to register for themself. |

The information you will enter must match the identification document you will use – National Identification Card or Passport for EU citizens or Passport (only) for non EU citizens. In case of multiple names (first and or family) or different spelling, please make sure you enter them exactly as they appear on the identification document.

In Question:

| (i.e parent, carer, uncle etc) |   |
|--------------------------------|---|
|                                |   |
|                                |   |
|                                | - |

Click on the drop down list and chose the right on.

Then enter your or your dependent's date of birth.

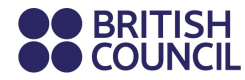

Then give your permission on whether your dependent will leave the examination venue unaccompanied or not. *This is not required for candidates over the age of 18 years.* 

### If not, you need to specify who will pick them up

| 1 Test Taker's Guardian                                                    |                                                            |
|----------------------------------------------------------------------------|------------------------------------------------------------|
| First / given names:                                                       |                                                            |
| Surname / family name:                                                     |                                                            |
| What is Your relationship to the child                                     |                                                            |
| Telephone                                                                  |                                                            |
| 2 Test Taker's Guardian                                                    | 🖋 add another                                              |
| Do you confirm that the person(s) listed<br>at the end of th<br>years old? | are authorized to collect<br>te test, and they are over 14 |
| Yes, I confirm                                                             |                                                            |
| Read our full child safe collection protection                             | policy 🖵                                                   |

Enter the candidate's address and contact details and click on

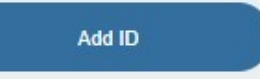

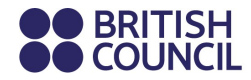

STEP 2: Enter the identification document information.

| Please add the test taker ID details below.<br>Identification type |
|--------------------------------------------------------------------|
| Passport Greece National Identity<br>Card                          |
| Passport number                                                    |
| Passport expiry date                                               |

**Notes:** For candidates using a Greek national identity card or passport: Please enter the letters as in the ID number using Latin characters – do not use Greek characters as they will not be accepted by the system. Also, do not put any other special characters in between (like \_ or – or / , etc)

Please make sure you or your dependent presents the same (original) identification document on the day of both the written and speaking tests.

In case you or your dependent presents a different identification document then they will not be allowed to sit the test and will not be entitled to either a refund or test date transfer.

In case you or your dependent lost or replaced the identification document used for registration you must contact us **immediately** at 210 3692 333 (Monday to Friday from 09:00 to 15:00).

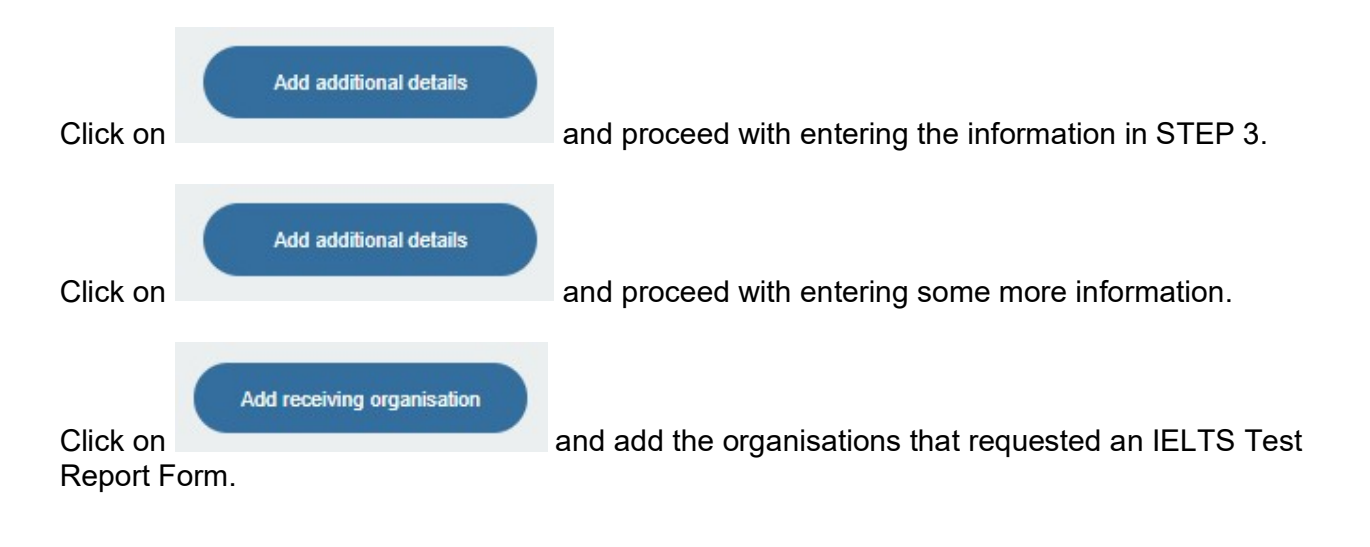

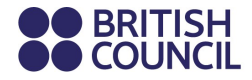

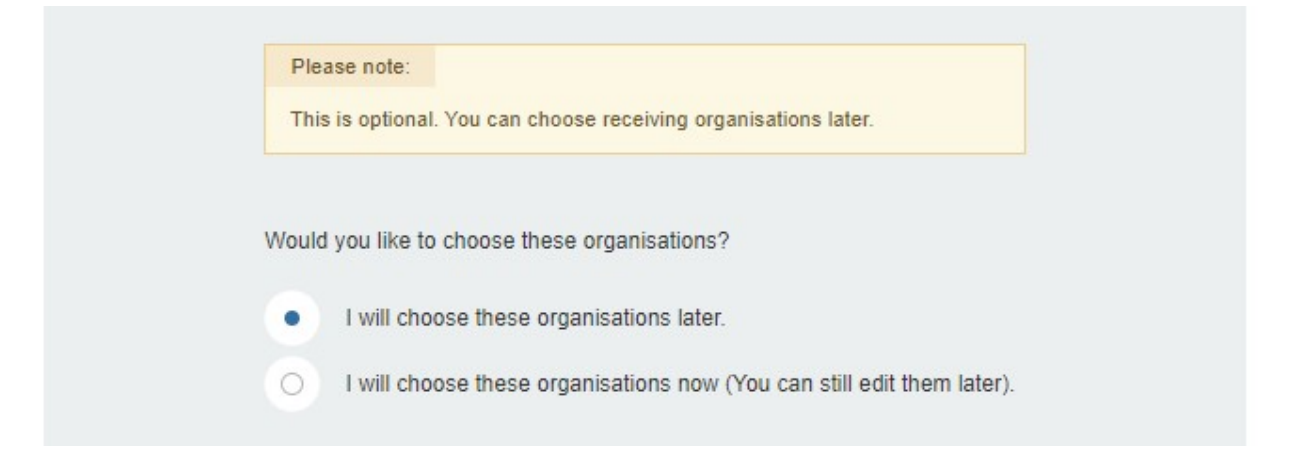

In case you click on "I will choose these organisations now (You can still edit them later)" option you need to choose the country for each organisation and then search underneath in the dropdown list. The organisations in that list have requested that they receive an automatic notification from the IELTS Results Database – usually within 48 hours from the time results are released online.

If the organisation of your preference is not listed then you need to click on enter manually the organisation information – see below: (Your Test Report Form will be sent by ordinary post to the address provided – no tracking number will be available)

| Choose a country / territory: | 🔮 Remov            |
|-------------------------------|--------------------|
| United Kingdom                | -                  |
| Organisation name:            | choose organisatio |
| Search by organisation name   | ÷                  |
| Name of Person/Department:    |                    |
|                               |                    |
| File/case number (if known):  |                    |
|                               |                    |
| Street Address 1:             |                    |
|                               |                    |
| Street Address 2:             |                    |
|                               |                    |
| Crate-                        |                    |

You may enter up to 5 organisations free of charge. If you require more, you need to contact the Customer Services Department at <a href="mailto:customerservices@britishcouncil.gr">customerservices@britishcouncil.gr</a>, to send you the form and

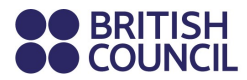

the cost. This service is available for a period of two (2) years after the date of the written examinations.

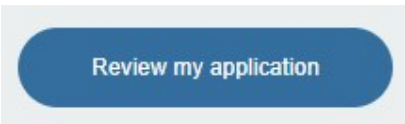

Once you complete this part click on

to move to the next step.

STEP 5: Check the information entered in the application and if everything is correct scroll down to Terms and Conditions – you may click on them and read them before you confirm that you agree with the Terms and Conditions and the cancellation policy.

Terms & conditions

| cancellation policy                                                                                                    |
|----------------------------------------------------------------------------------------------------|
| The British Council will use the information that you are providing in connection with<br>processing your registration. The legal basis for processing your information is<br>agreement with our terms and conditions of registration (contract). |
| + Read full notice                                                                                                    |

Click on

| Next step: |  |
|------------|--|
| Payment    |  |
|            |  |

To proceed with the payment.

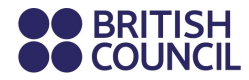

#### STEP: Payment

At this stage you may choose to either pay online or pay by bank transfer.

How would you like to pay?

| Pay online      |  |
|-----------------|--|
| Pay another way |  |

If you click on "Pay online" you will be re-directed to a safe online payment platform. Please make sure you have with you the actual card (Visa or MasterCard) in order to complete the payment.

Notes:

In case the online payment is not completed you may try again – up to 3 attempts.
Login to your account and click on the examination date (Upcoming) in "Your tests & results" tab

| Your tests & results | Book new test N                        | My account                                                                       |
|----------------------|----------------------------------------|----------------------------------------------------------------------------------|
| Tests                |                                        |                                                                                  |
|                      |                                        | Upcoming Completed                                                               |
|                      | Sunday 15                              | 5 November 2020                                                                  |
|                      | Test taker                             | 5 November 2020<br>First Name Given Name                                         |
|                      | Test taker<br>Test type                | 5 November 2020<br>First Name Given Name<br>IELTS Academic                       |
|                      | Test taker<br>Test type<br>Test format | 5 November 2020<br>First Name Given Name<br>IELTS Academic<br>Computer-delivered |

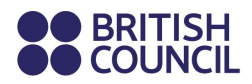

- Your application will open and then click on "Payments" tab

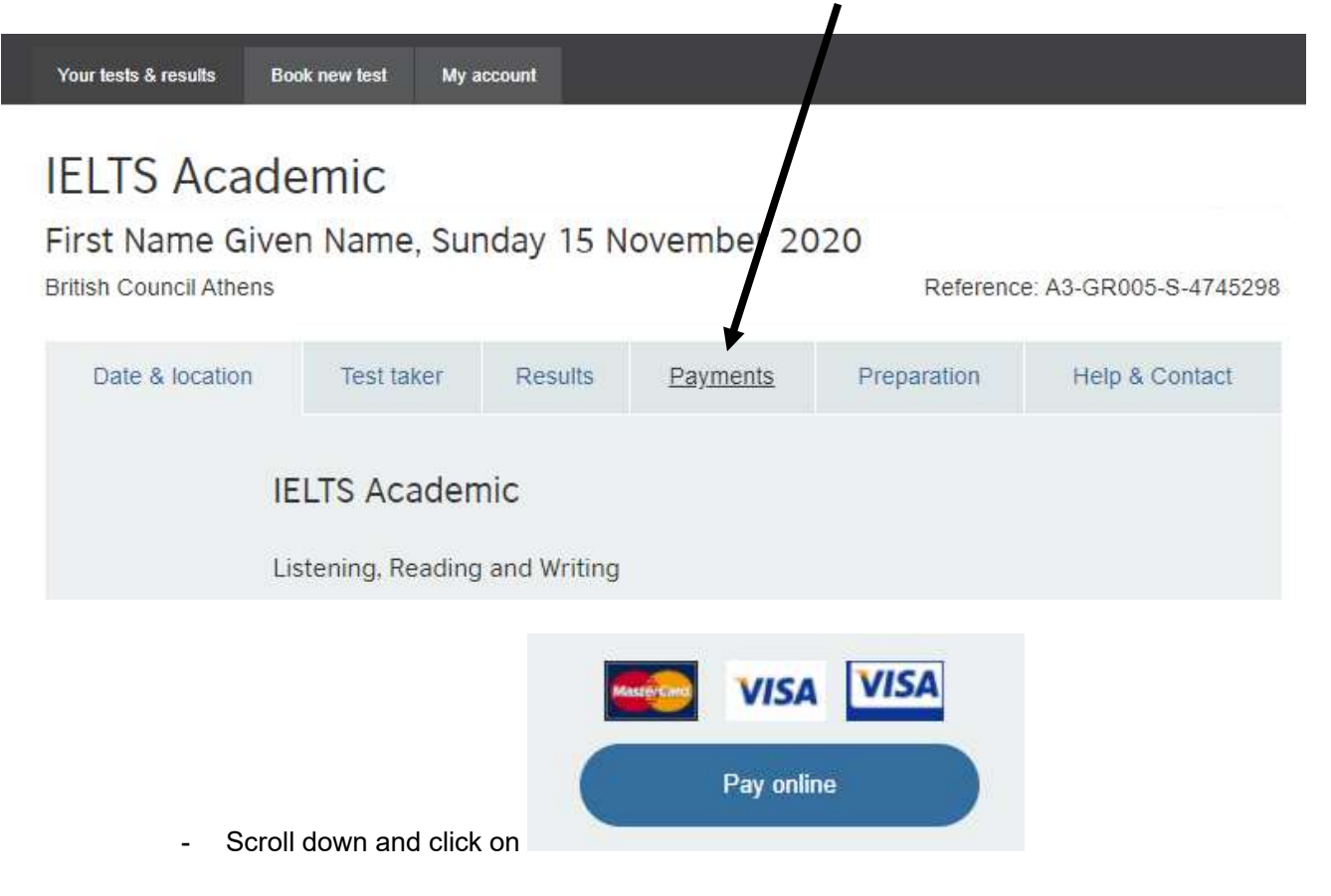

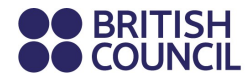

If you click on "Pay another way" the following information will appear:

| Bank Name:                          | Alpha Bank                  |
|-------------------------------------|-----------------------------|
| Bank Code:                          | 115                         |
| Bank Account Name:                  | British Council             |
| Bank Account Number:                | 115.00.2002.018908          |
| IBAN:                               | GR0501401150115002002018908 |
| SWIFT/BIC:                          | CRBAGRAAXXX                 |
| count Name:                         |                             |
|                                     |                             |
| ccount Number:<br>15.00.2002.018908 |                             |
| and Carden                          |                             |
| R0501401150115002002018             | 808                         |
|                                     |                             |
| ayment reference.                   |                             |

# Notes:

In case you pay by bank transfer, please make sure you enter in "Description (AITIO $\lambda$ OYÍ $\alpha$ )" field your unique Payment Reference number as it appears in the example above.

The deposit slip must be sent by email to:

- If your reference contains GR005, to <u>ielts application.athens@britishcouncil.gr</u>
- If your reference contains GR026, to ielts application.thessaloniki@britishcouncil.gr

Bank Transfers from other banks (than Alpha Bank) to our account in Alpha Bank might need up to **3 working days** in order to appear into your application.

If you register within 5 days from the day of the examination we recommend you either pay online or by direct deposit (**not** bank transfer unless within Alpha Bank) to our account.

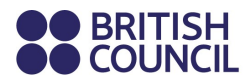

#### Completing your application:

Your application will be marked as complete once we receive the payment and your identification document.

- Uploading your Identification Document:

Login to your account in Online Registration System.

|     |                    |               |                                | Hello, Legal Guardian | Log out |  |
|-----|--------------------|---------------|--------------------------------|-----------------------|---------|--|
|     |                    | LTS           |                                |                       |         |  |
| You | ır tests & results | Book new test | My account                     |                       |         |  |
|     |                    |               |                                |                       |         |  |
| Te  | ests               |               |                                |                       |         |  |
|     |                    |               |                                |                       |         |  |
|     |                    |               | Upcoming Completed             |                       |         |  |
|     |                    |               |                                |                       |         |  |
|     |                    | alela         |                                |                       |         |  |
|     |                    | Sunday        | 15 November 2020               |                       |         |  |
|     |                    | Test taker    | First Name Given Name          |                       |         |  |
|     |                    | Test type     | IELTS Academic                 |                       |         |  |
|     |                    | Test format   | Computer-delivered             |                       |         |  |
|     |                    | Status        | Booked - Action required       |                       |         |  |
|     |                    | Action        |                                |                       |         |  |
|     |                    | Action        | Upload identification document |                       |         |  |

Choose Upcoming and Click on the Action "Upload identification document".

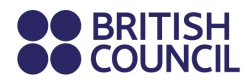

Follow the instructions taking into consideration that :

- **Passport**: make sure that both the page of your personal details and the page above is included, showing just like an open book

Example:

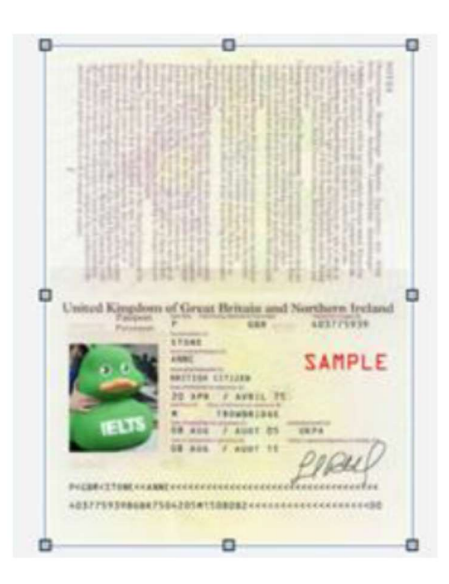

# OR

- **ID:** both sides are required.

### Example:

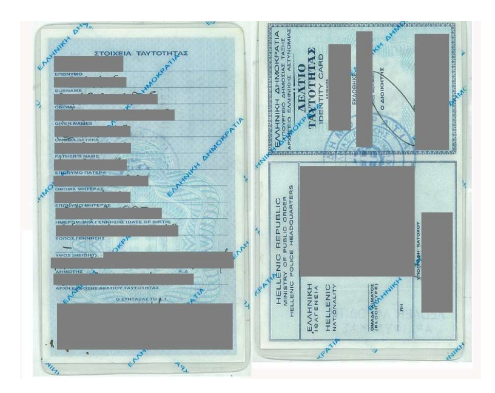

- ID or Passport **must** be in colour and clearly visible.
- The document can be either in jpeg or pdf or png or jpg or gif form and **not** exceeding 3MB.

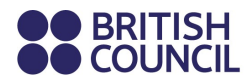

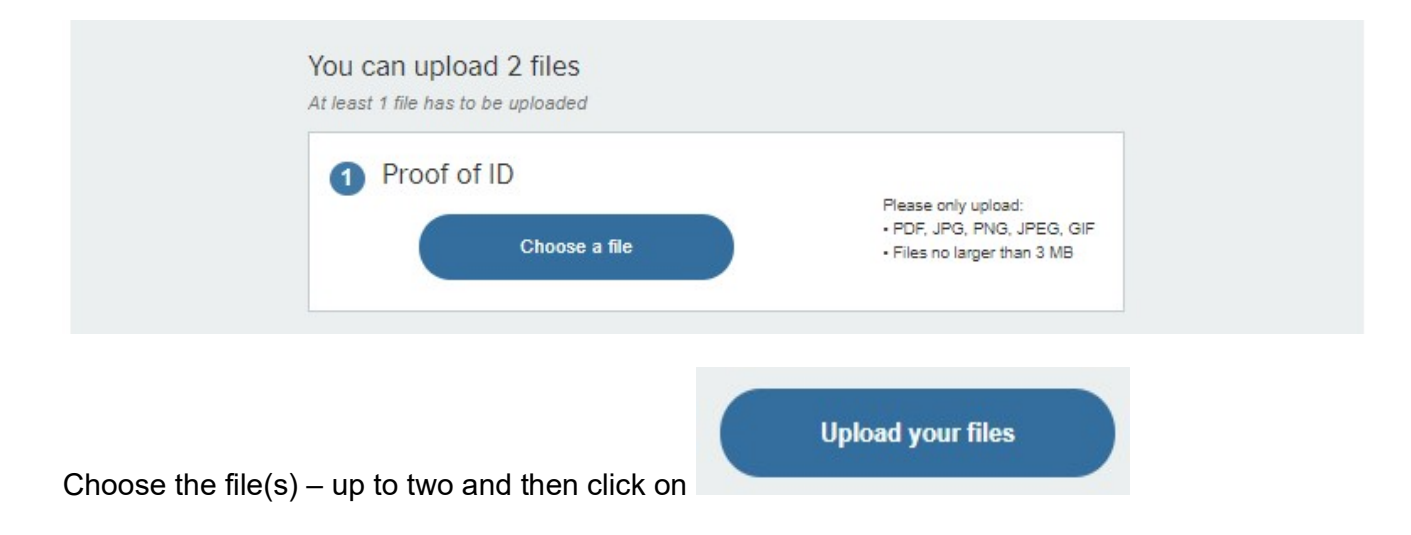

**Notes** Checking uploaded files is completed within 2 working days

In case of pending issues we will contact you directly by email or by phone

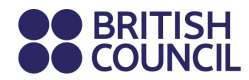